## **Boletim Técnico**

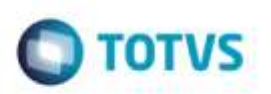

## Agrupamento de Cálculos de Frete

| Produto  | : | Microsiga Protheus® SIGAGFE, Gestão de Frete Embarcador 11.8 |                    |   |          |
|----------|---|--------------------------------------------------------------|--------------------|---|----------|
| Chamado  | : | TRWJGC                                                       | Data da publicação | : | 31/03/15 |
| País(es) | : | Todos                                                        | Banco(s) de Dados  | : | Todos    |

Efetuada melhoria no **SIGAGFE** para que no **Agrupamento do Cálculo de Frete** seja gravado corretamente o número do novo cálculo quando há notas com mais de um item.

Para viabilizar essa melhoria, é necessário aplicar o pacote de atualizações (Patch) deste chamado.

## Procedimento para Utilização

- 1. Em Gestão de Frete Embarcador (SIGAGFE), crie 2 documentos de carga, com dois itens em cada.
- 2. Vincule-os a romaneios separados, calcule e libere.
- 3. Acesse o programa de Agrupamento do Cálculo de Frete e selecione os dois documentos criados.
- 4. Após o término do processo, consulte o Documento de carga e verifique que os rateios foram atualizados com o número do novo cálculo de frete.

## Informações Técnicas

| Tabelas Utilizadas    | GWF - Cálculo de Frete                    |
|-----------------------|-------------------------------------------|
| Rotinas Envolvidas    | GFEA082 - Agrupamento do Cálculo de Frete |
| Sistemas Operacionais | Windows®/Linux®                           |

Ø